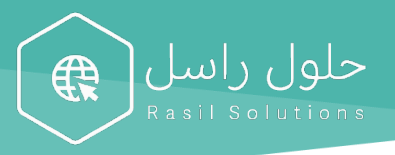

# دليل ربط البريد الالكتروني

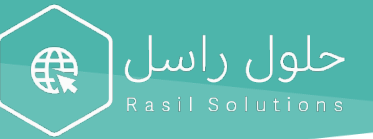

### الفهرس

| ا البريد الالكتروني على الكمبيوتر | طريقة ربد                                                                                                    |
|-----------------------------------|----------------------------------------------------------------------------------------------------|
| الويندوزالويندوز<br>الماك         | <u>.</u> 1<br>.2                                                                                                    |
| ا البريد الالكتروني على الجوال    | طريقة ربد                                                                                                    |
| الايفون<br>الاندرويد              | .1<br>.2                                                                                                    |
| حويل التلقائي للبريد الالكتروني   | طريقة الت                                                                                                    |
| جوجل<br>ياهو<br>اوتلوك            | .1<br>.2<br>.3                                                                                                    |
|                                   | لا البريد الالكتروني على الكمبيوتر<br>الويندوز<br>الماكالالكتروني على الجوال<br>الايفون<br>الاندرويد<br>حويل التلقائي للبريد الالكتروني<br>جوجل |

### يمكنكم استخدام هذا الرابط للدخول مباشرة على البريد الالكتروني:

### https://mail.rasil.me/

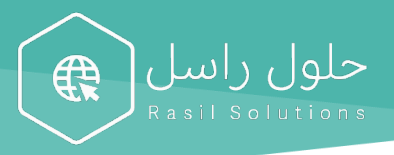

# <u>طريقة ربط البريد الالكتروني على الكمبيوتر</u>

#### 1. الويندوز

- 1.1. اذهب إلى قائمة أبدأ واختيار"outlook" .
- 1.2. أدخل البريد الإلكتروني، ثم اضغط على تأكيد.
  - 1.3. اختيار من القائمة IMAP/POP.

|   |           | Set Up Your Email   |          | •  | 0.0       | Set Up Your Email       |     |         | DF         | D                        | <b>(</b>         | Filters 🗸 |   |
|---|-----------|---------------------|----------|----|-----------|-------------------------|-----|---------|------------|--------------------------|------------------|-----------|---|
| X |           |                     |          |    |           |                         |     | ~       | Best p     |                          |                  |           |   |
| 0 | Sorry! V  | Ve couldn't find a  | match.   |    |           |                         |     | ເຜ<br>© | •          | <b>Outloo</b><br>Desktop | o app            |           |   |
|   | FiedSe    | info@easil.me       |          |    |           | 0                       |     |         | Sto.       | Outlande                 | r                |           |   |
|   | 1         | 0 🗹                 | E 🖾      |    |           |                         |     |         | Search     | n suggest                | ions             |           |   |
|   | Office365 | Outlook.com         | Exchange |    |           |                         |     |         | ρ.         | utl - See                | web results      | >         |   |
|   |           |                     |          |    | Please ei | nter your email address |     |         | ρ.         | utlook 3                 | 65 login         | >         |   |
|   | ~         | $\sim$              |          |    |           |                         |     |         | <i>،</i> م | utlook 3                 | 65               | >         |   |
|   | Googla    | iCloud              | Vahaal   |    | vourname@ | provider.com            |     |         | <u>ہ</u> م | utlook l                 | ogin             | >         |   |
|   | Google    | ICIOUD              | Tanoo:   |    |           |                         |     |         | <i>،</i> م | utlook o                 | office 365       | >         |   |
|   |           | $\sim$              |          |    |           |                         |     |         | ,<br>Poo   | utlook r                 | nail             | >         |   |
|   |           |                     |          |    |           |                         |     |         | <i>م</i>   | utlook d                 | office 365 login | >         |   |
|   | (         | IMAP/POP            | )        |    |           |                         |     |         | Folder     | rs (1+)                  |                  |           |   |
|   |           |                     |          |    |           |                         |     | -       | Docur      | nents (2+                | •)               |           |   |
|   | Nee       | d Help? Contact sup | port 1   | .3 |           |                         | 1.2 | \$<br>• |            |                          |                  | 1.1       |   |
|   |           |                     |          |    |           |                         |     |         | 00         | utlook                   |                  |           | 1 |

حلول راسل

- 1.4. اختيار من نوع "IMAP "Type وأدخل كلمة السر، ثم اضغط على إضافة حساب.
  - 1.5. اضغط على تم، لان تم تفعيل البريد الإلكتروني على الكمبيوتر.

| Description                             | ادخل هذا       | وصف                           |
|-----------------------------------------|----------------|-------------------------------|
| Incoming mail server                    | imap.ionos.com | خادم البريد الوارد            |
| Incoming port (SSL must be activated)   | 993            | منفذ وارد (یجب تنشیط SSL)     |
| Outgoing mail server                    | smtp.ionos.com | خادم البريد الصادر            |
| Outgoing port (TLS must be activated)   | 587            | المنفذ الصادر (يجب تنشيط TLS) |
| Outgoing server requires authentication | Yes            | يتطلب الخادم الصادر المصادقة  |

| Set Up Your Email                                                      | $\bullet \circ \circ$ | Set Up Your Email                                     |               |
|------------------------------------------------------------------------|-----------------------|-------------------------------------------------------|---------------|
|                                                                        | $\leftarrow$          | МАР/РОР                                               | Not IMAP/POP? |
|                                                                        |                       | Type<br>IMAP<br>Email Address<br>info@rasil.me        |               |
| info@rasil me                                                          |                       | Username<br>info@rasil.me                             |               |
| has been added                                                         |                       | Password                                              |               |
| Did you know?<br>Outlook supports Google, Yahool, and iCloud accounts. |                       | Show Password<br>Incoming Server Port                 | 2             |
| Add Another Account                                                    |                       | Use SSL to connect (recommended) Outgoing Server Port | -             |
| Done                                                                   |                       | smtp.ionos.com 583                                    | 7             |
| Get Outlook for iOS & Android                                          |                       | Add Account Need Help? Contact support                | 1.4           |
|                                                                        |                       |                                                       |               |

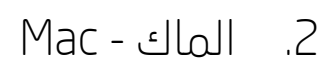

internet accounts" الذهاب الإعدادات واختيار حسابات الانترنت" System Preferences ( Search ) الذهاب الإعدادات واختيار حسابات الانترنت "

حلول راسل

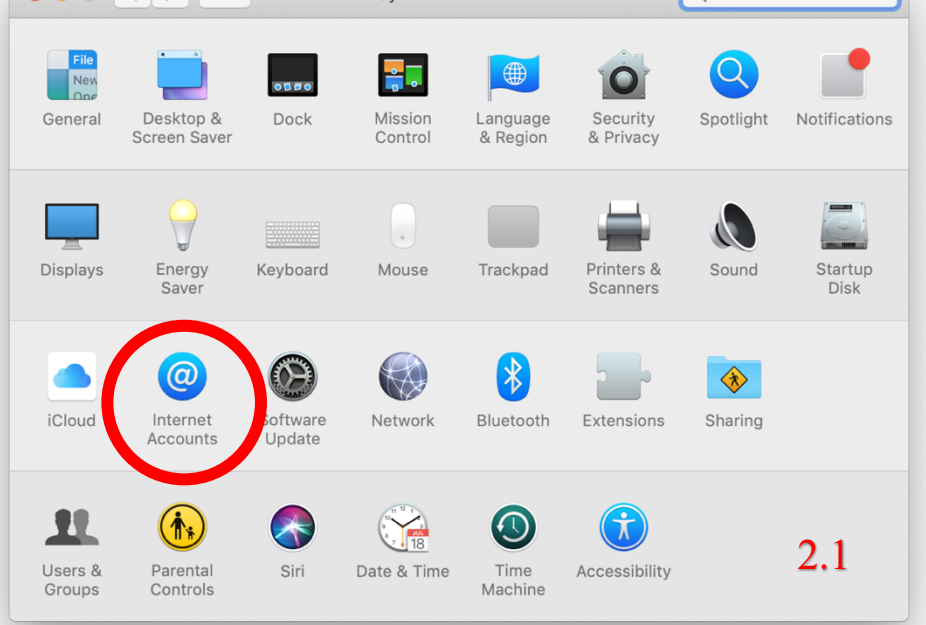

2.2. اختيار إضافة حساب آخر ... "... اختيار إضافة حساب آ

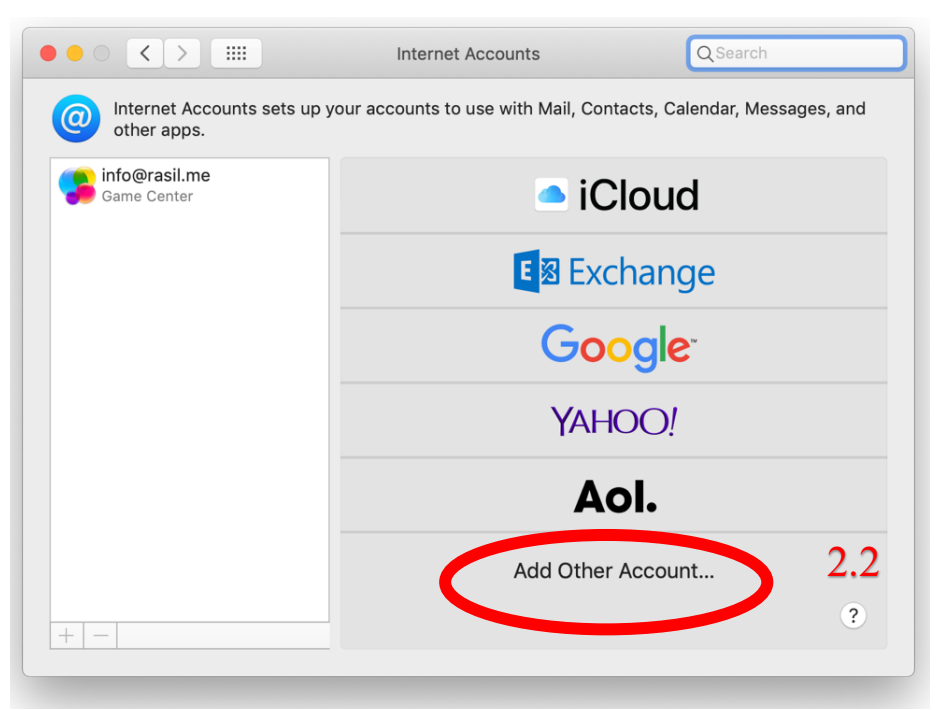

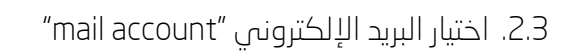

|                                         | Internet Accounts                   | Q Search                      |  |  |  |  |
|-----------------------------------------|-------------------------------------|-------------------------------|--|--|--|--|
| Internet Accounts sets up y other apps. | our accounts to use with Mail, Cont | acts, Calendar, Messages, and |  |  |  |  |
| Game Center                             | IATI                                | JO!                           |  |  |  |  |
|                                         | Aol. @ Mail account                 |                               |  |  |  |  |
|                                         |                                     |                               |  |  |  |  |
|                                         | CalDA                               | V account                     |  |  |  |  |
|                                         | CardDA                              | AV account                    |  |  |  |  |
|                                         |                                     | account 2.3                   |  |  |  |  |
| + -                                     | 🥞 Game Ce                           | enter account                 |  |  |  |  |
|                                         |                                     |                               |  |  |  |  |

حلول راسل Rasil Solutions

2.4. أدخل الاسم الذي تريده والبريد الإلكتروني وكلمة السر، ثم اختيار تسجيل دخول

| $\circ \bullet \circ \checkmark $ |                        | Internet Accounts             | Q Search          |
|-----------------------------------|------------------------|-------------------------------|-------------------|
| lnternet Ac other apps            | @ Add a Mai            | il account                    | Messages, and     |
| Game Center                       | To get started, fill o | ut the following information: |                   |
|                                   | Name:                  | Rasel                         |                   |
|                                   | Email Address:         | info@rasil.me                 |                   |
|                                   | Password:              | •••••                         |                   |
|                                   | Cancel                 | Back Sign In                  | •                 |
|                                   |                        | CardDAV acco                  | punt              |
|                                   |                        | LDAP accou                    | <sup>nt</sup> 2.4 |
| + -                               |                        | 🝃 Game Center ac              | count ?           |
|                                   |                        |                               |                   |

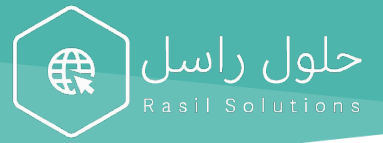

2.5. اختيار "IMAP" وادخل الخادم IMAP (من الجدول)، وادخل الخادم SMTP (من الجدول)، ثم اضغط على التالي.

| Description                             | ادخل هذا       | وصف                           |
|-----------------------------------------|----------------|-------------------------------|
| Incoming mail server                    | imap.ionos.com | خادم البريد الوارد            |
| Incoming port (SSL must be activated)   | 993            | منفذ وارد (یجب تنشیط SSL)     |
| Outgoing mail server                    | smtp.ionos.com | خادم البريد الصادر            |
| Outgoing port (TLS must be activated)   | 587            | المنفذ الصادر (يجب تنشيط TLS) |
| Outgoing server requires authentication | Yes            | يتطلب الخادم الصادر المصادقة  |

| lr                    | Accounts Q S                                                                                                    | Search                                                                                                    |
|-----------------------|----------------------------------------------------------------------------------------------------|----------------------------------------------------------------------------------------------------|
|                       |                                                                                                    | Messages, and                                                                                                    |
| Email Address:        | info@rasil.me                                                                                                    |                                                                                                    |
| User Name:            | Automatic                                                                                                    |                                                                                                    |
| Password:             | ••••••                                                                                                    |                                                                                                    |
| Account Type:         | IMAP ᅌ                                                                                                    |                                                                                                    |
| Incoming Mail Server: | imap.ionos.com                                                                                                    |                                                                                                    |
| Outgoing Mail Server: | smtp.ionos.com                                                                                                    |                                                                                                    |
| Cancel                | Back Sign In                                                                                                    |                                                                                                    |
|                       | LDAP account                                                                                                    | 2.5                                                                                                    |
|                       | 🗲 Game Center accour                                                                                                   | nt ?                                                                                                    |
|                       | Email Address:<br>User Name:<br>Password:<br>Account Type:<br>Incoming Mail Server:<br>Outgoing Mail Server:<br>Cancel | Email Address: info@rasil.me<br>User Name: Automatic<br>Password: •••••••<br>Account Type: IMAP<br>Incoming Mail Server: imap.ionos.com<br>Outgoing Mail Server: smtp.ionos.com<br>Cancel Back Sign In<br>Encom |

2.6. اضغط على تم، لان تم تفعيل البريد الإلكتروني على الكمبيوتر.

| $\circ \bullet \circ \checkmark $ |                | Internet Accounts             |              | Q Search          |
|-----------------------------------|----------------|-------------------------------|--------------|-------------------|
| Internet Ac other apps            | Select the app | s you want to use with this a | account:     | Messages, and     |
| info@rasil.m                      | 🗹 🕵 Ma         | il                            |              |                   |
| Game Center                       | 🗹 🚺 Nor        | tes                           |              |                   |
|                                   | Cancel         | Back                          | Done         |                   |
|                                   |                | ,                             |              | _                 |
|                                   |                | <u> </u>                      | CalDAV accou | unt               |
|                                   |                | <b>e</b> c                    | ardDAV acco  | unt               |
|                                   |                |                               | LDAP accour  | <sup>nt</sup> 2.6 |
| + -                               |                | 🥵 Gan                         | ne Center ac | count ?           |
| + -                               |                | 🤧 Gan                         | ne Center ac | count             |

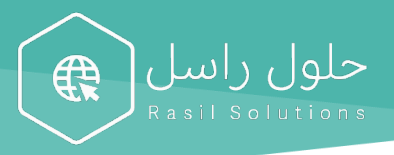

# طريقة ربط البريد الالكتروني على الجوال

#### 1. الايفون - iPhone

- 1.1 اختيار "الإعدادات" من صفحة الرئيسة
  - 1.2 اختيار "البريد" من صفحة الإعدادات
    - 1.3 اختيار "الحسابات" من البريد

| _ <b>■</b> % 0V <b>Q</b> 4 @ | ۷:۱۱ م | 🗢 mobily III.           | 🗆 🗢 III. |              | 41        | \$:08 | 🖵 🗢 III.     |           |                              | 712:07    |
|------------------------------|--------|-------------------------|----------|--------------|-----------|-------|--------------|-----------|------------------------------|-----------|
|                              | البريد | 🗸 الإعدادات             |          | الإعدادات    |           |       |              |           | IRec                         | <b>6</b>  |
|                              | الوصول | السماح لتطبيق البريد با | <        | سر والحسابات | كلمات ال  | P     | الكاميرا     | الصور     | ۲V<br>التقويم                | الرسائل   |
| <                            | ,      | Siri 💦 والبحث           | <        |              | البريد    |       | >>>>         |           |                              |           |
| <                            |        | الإشعارات<br>شارات      | <        | نصال         | جهات الا  | 9     | الفيديوهات   | الخرائط   | ئور پ <sup>د</sup><br>الساعة | الطقس     |
|                              | للوية  | 👘 البيانات الخ          | <        |              | التقويم   |       |              | ww        |                              |           |
|                              |        |                         | <        | ت            | الملاحظا  |       | Wallet       | الأسهم    | العذكر الت                   | الملاحظات |
| < ٣                          |        | الحسابات                | <        | ·            | التذكيرات |       |              | <u></u> , |                              |           |
|                              |        |                         | <        | الصوتية      | المذكرات  | •     | iTunes Store | App Store | الإعدادات                    | الكتب     |
|                              |        | قائمة الرسائل           | <        |              | الهاتف    |       | 000          |           |                              |           |
| ۲ سطر >                      |        | معاينة                  | <        |              | الرسائل   |       | Quran        | YouTube   | صحتي                         | المنزل    |
|                              | سخة"   | إظهار عنوان "إلى/ن      | <        | Fa           | aceTime   |       | e =          |           |                              |           |
| <                            | 12     | خيارات التمرير          | <        | 1 2          | الخرائط   | 6     | Jobs         | FaceTime  | 1 1                          | Banks A   |
|                              | 1.5    | الرسائل                 | <        | 1.2          | البوصلة   | E     |              |           | 1.1                          |           |
|                              | ,      | السؤال قبل الحذف        | <        |              | القياس    |       |              |           |                              |           |

حلول راسل

R

- 1.4 اختيار "إضافة حساب" من صفحة الحسابات
  - 1.5 اختيار " أخرى " من صفحة إضافة حساب
- 1.6 اختيار "إضافة حساب في البريد" من صفحة إضافة حساب
- 1.7 ادخل الاسم البريد الإلكتروني وكلمة السر، ثم اضغط على التالي.

|                               | 17:-0  |   | <sup>۷:۳۰ م</sup><br>إضافة حساب | € mobily اھ<br>ر إضافة حساب | · 🗆 🗢 III. |            | ₹ 1E:00    | 1 <b>1</b> %0V <b>2</b> 7 @ | ۷:۱۷ م<br>الحسابات       | € mobily <b>II،</b> ج      |
|-------------------------------|--------|---|---------------------------------|-----------------------------|------------|------------|------------|-----------------------------|--------------------------|----------------------------|
| حساب جديد الثالي              | إلغاء  |   | -                               |                             |            | إضافه حساب | 🗸 الحسابات |                             |                          | الحسابات                   |
| باسل أسعد                     | الاسم  | 7 | ي الديد                         | البريد<br>اذ افة حرارية     |            | 📥 iCloud   |            | <                           |                          | iCloud                     |
| . الإلكتروني user@example.com | البريد | ` | ب البريد                        | إصافة حساب فر               |            | 🛛 Exchange |            | ۷ إضافية                    | ات الاتصال، والتقويمات و | iCloud Drive، وجھ<br>Gmail |
| <b>السر</b> مطلوب             | كلمة   |   |                                 | جهات الاتصال                |            | C          |            |                             | ال، والتقويمات           | البريد، وجهات الاتص        |
| ف حساب البريد الإلكتروني الخا | الوصة  | < | LDA                             | إضافة حساب P                |            | Google     |            | <<br>لمتابعة                | لة<br>انقر فوق موافق ل   | تقويمات مشترك<br>"         |
|                               |        | < | CardDA                          | إضافة حساب ٧                |            | YAHOO!     |            | <                           |                          | إضافة حساب                 |
|                               |        |   |                                 | التقويمات                   |            | Aol.       |            |                             |                          |                            |
|                               |        | < | CalDA                           | إضافة حساب ٧                | 0          | Outlook.co | m          | < Push                      | يدة                      | جلب بیانات جد              |
| QWERTYUIC                     | P      | < | تقويم                           | إضافة اشتراك ال             |            | أخرى       |            |                             |                          |                            |
| ASDFGHJK                      | L      |   |                                 |                             |            |            |            |                             |                          |                            |
| ◆ Z X 1.7 N M<br>123 re       | turn   |   | 1.6                             |                             |            | 1.5        |            |                             | 1.4                      |                            |
| <b></b>                       | Q      |   |                                 |                             |            |            |            |                             |                          |                            |

1.8 اختيار "IMAP" وادخل الخادم IMAP (من الجدول)، وادخل الخادم SMTP (من الجدول)، ثم اضغط على التالي.

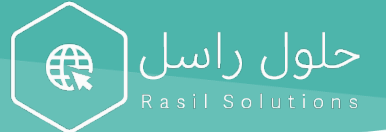

1.9 اضغط على حفظ، لان تم تفعيل البريد الإلكتروني على جوالك.

| Description                             | ادخل هذا       | وصف                           |
|-----------------------------------------|----------------|-------------------------------|
| Incoming mail server                    | imap.ionos.com | خادم البريد الوارد            |
| Incoming port (SSL must be activated)   | 993            | منفذ وارد (یجب تنشیط SSL)     |
| Outgoing mail server                    | smtp.ionos.com | خادم البريد الصادر            |
| Outgoing port (TLS must be activated)   | 587            | المنفذ الصادر (يجب تنشيط TLS) |
| Outgoing server requires authentication | Yes            | يتطلب الخادم الصادر المصادقة  |

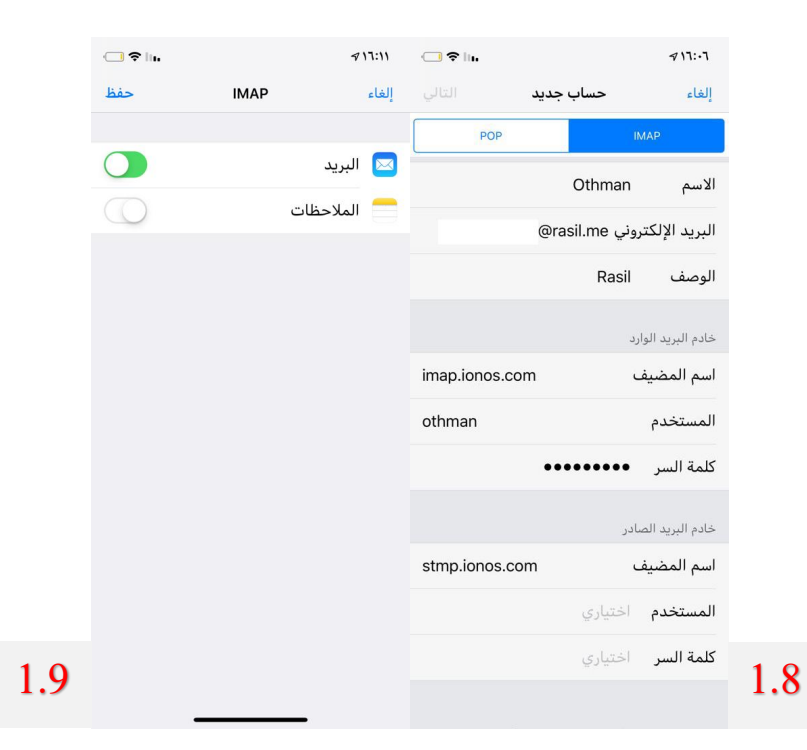

#### 2. الاندرويد

2.3

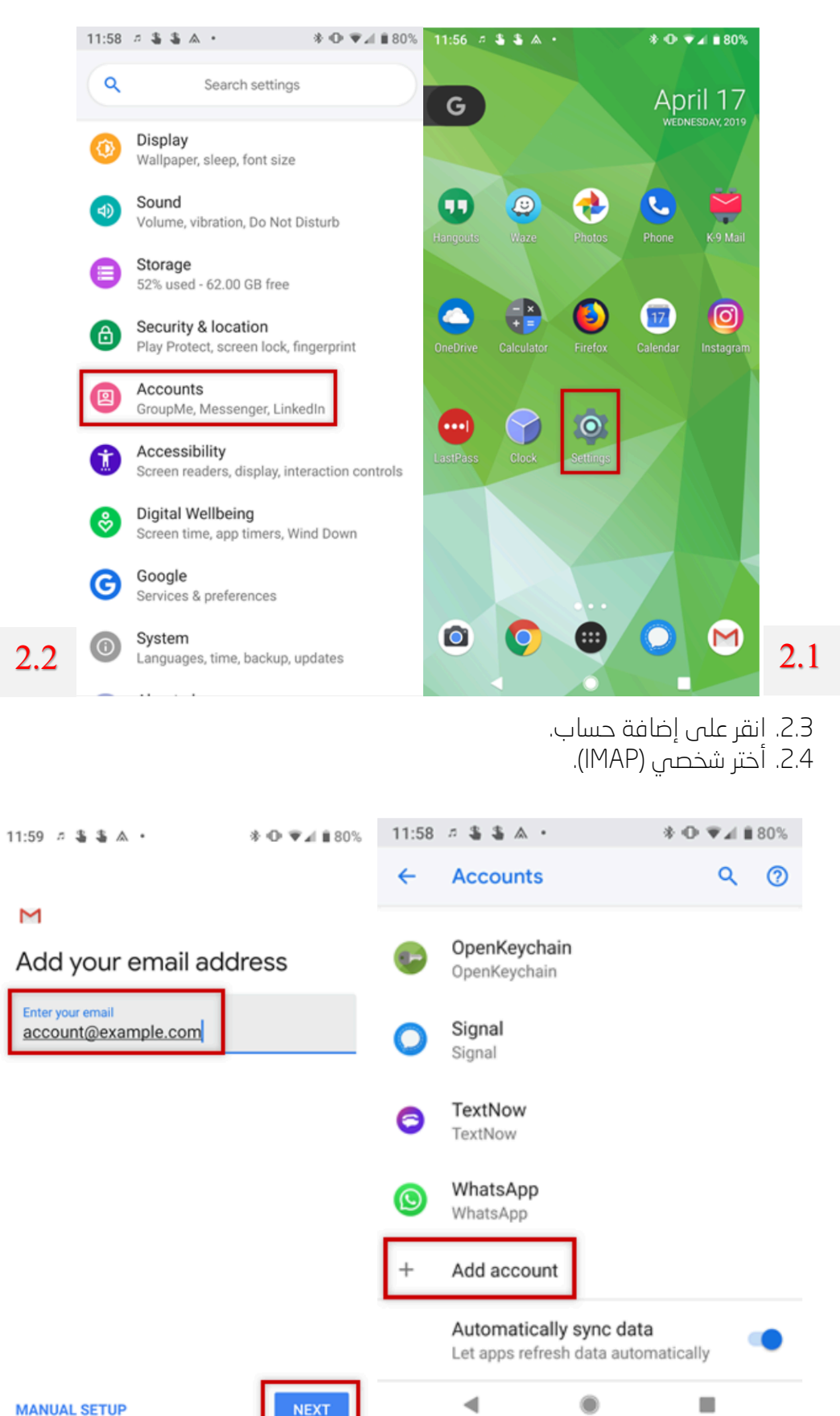

2.1. انقر على الإعدادات (عادة يكون شكلها على هيئة ترس). 2.2. اذهب إلى خيار الحسابات.

حلول راسل

2.4

◀

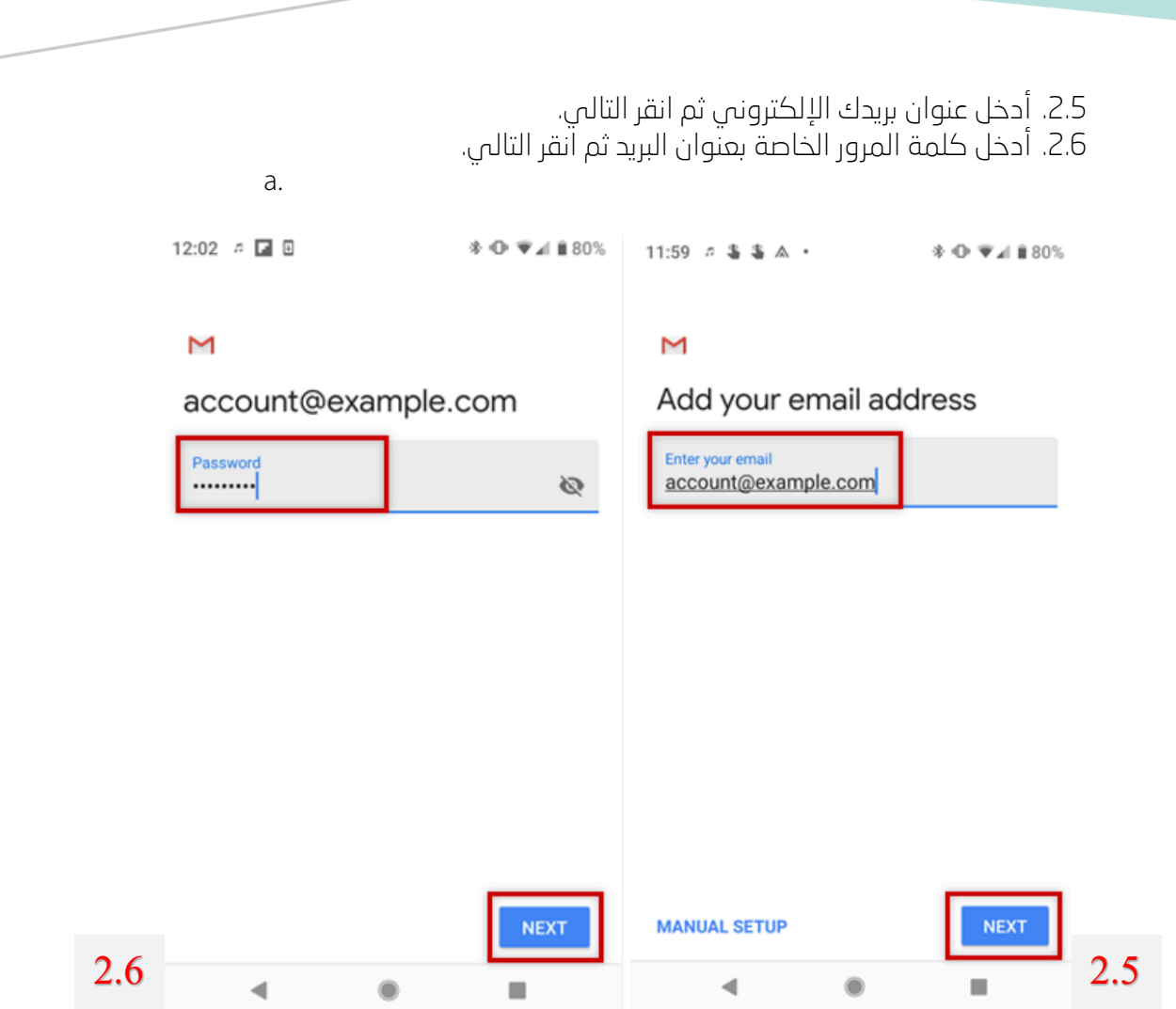

حلول راسل

R

2.7. في خانة الخادم أدخل impa.ionos.com ثم اضغط التالي. 2.8. في خانة خادم SMTP أدخل smtp.ionos.com ثم انقر التالي

|     | 12:03 🕫 🖬                       | <b>* ⊕ ▼⊿</b> ∎ 80% | 12:04 🕫 🖬                       |          |  |
|-----|---------------------------------|---------------------|---------------------------------|----------|--|
|     | м                               |                     | М                               |          |  |
|     | Incoming server settings        |                     | Outgoing server settings        |          |  |
|     | Username<br>account@example.com |                     | Require signin                  | •        |  |
|     | Password                        |                     | Username<br>account@example.com |          |  |
|     | Server<br>imap.ionos.com        |                     | Password                        | × 🔊      |  |
|     |                                 |                     | SMTP server<br>smtp.ionos.com   |          |  |
|     |                                 |                     |                                 |          |  |
|     |                                 |                     |                                 |          |  |
| 2.8 | ۰ ۵                             | NEXT                | 4 .                             | NEXT 2.7 |  |
|     |                                 |                     |                                 |          |  |

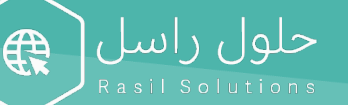

| Description                             | ادخل هذا       | وصف                           |  |
|-----------------------------------------|----------------|-------------------------------|--|
| Incoming mail server                    | imap.ionos.com | خادم البريد الوارد            |  |
| Incoming port (SSL must be activated)   | 993            | منفذ وارد (یجب تنشیط SSL)     |  |
| Outgoing mail server                    | smtp.ionos.com | خادم البريد الصادر            |  |
| Outgoing port (TLS must be activated)   | 587            | المنفذ الصادر (يجب تنشيط TLS) |  |
| Outgoing server requires authentication | Yes            | يتطلب الخادم الصادر المصادقة  |  |

2.9. أختر خيارات الحساب التي ترغبها ثم انقر التالي. 2.10. أذا كان لديك الرغبة، فيمكنك تغيير اسم الحساب الافتراضي الذي سيساعدك على التفرقة بين هذا الحساب وحساب البريد الإلكتروني الآخر الموجود على جهازك، أو اسمك والذي يعرض الرسائل التي ترسلها. أخيرًا، انقر التالي لإكمال عملية الإعداد. 2.11. تم إعداد حسابك، وسيكون البريد الإلكتروني جاهزا خلال فترة وجيزة.

| 12:05 🏚 🖪 🛛                                        | ≱ Φ ♥⊿ ∎78% | 12:05                              | <i>n</i> .                          | ≫ Ф ♥⊿ ∎78%                        |
|----------------------------------------------------|-------------|------------------------------------|-------------------------------------|------------------------------------|
| Μ                                                  |             | Μ                                  |                                     |                                    |
| Your account is set up and<br>email is on its way! |             | Account options<br>Sync frequency: |                                     |                                    |
| Account name (optional)<br>account@example.com     |             | Ever                               | y 15 minutes<br>Notify me when      | •<br>email arrives                 |
| Your name<br>John <u>Smith</u>                     |             |                                    | Sync email for t<br>Automatically d | his account<br>ownload attachments |
| Displayed on sent messages                         | 3           | <u>×</u>                           | when connected                      | d to Wi-Fi                         |

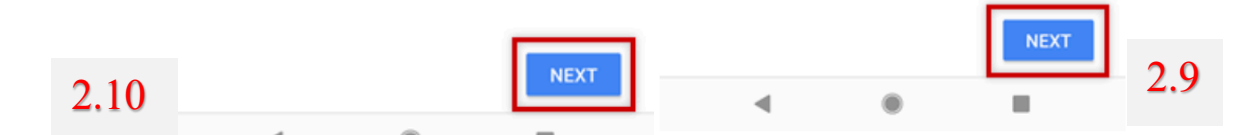

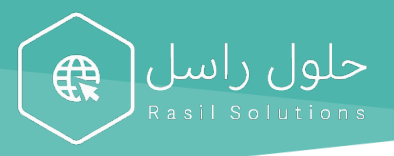

## طريقة التحويل التلقائي للبريد الالكتروني

#### 1 . جوجل

1.1. على جهاز الكمبيوتر، افتح Gmailباستخدام الحساب الذي تريد إعادة توجيه الرسائل منه. يمكنك إعادة توجيه الرسائل لعنوان Gmail واحد فقط، وليس لمجموعة بريد إلكتروني أو لعنوان بريد إلكتروني بديل.

حلول راسل

1.2. في أعلى يسار الصفحة، انقر على رمز الإعدادات 🌣 🔺 عرض جميع الإعدادات .

1.3. انقر على علامة التبويب إعادة التوجيه وبروتوكول.POP/IMAP

1.4. في قسم "إعادة التوجيه"، انقر على إضافة عنوان إعادة التوجيه.

1.5. أدخِل عنوان البريد الإلكتروني الذي تريد إعادة توجيه الرسائل إليه.

1.6. انقر على التالي 📩 متابعة 📩 حسنًا.

1.7. سيتم إرسال رسالة تحقُّق إلى ذلك العنوان. انقر على رابط التحقق في هذه الرسالة.

1.8. ارجع إلى صفحة الإعدادات لحساب Gmail الذي تريد إعادة توجيه الرسائل منه، وأعد تحميل متصفحك.

1.9. انقر على علامة التبويب إعادة التوجيه والوصول عبر.POP/IMAP

1.10. في قسم "إعادة التوجيه"، اختر إعادة توجيه نسخة من البريد الوارد إلى.

1.11. اختر ما تريد إجراءه بنسخة Gmail من رسائلك الإلكترونية. ننصح بالاحتفاظ بنسخة Gmailفي البريد الوارد.

1.12. في أسفل الصفحة، انقر على حفظ التغييرات.

#### yahoo -ياھو.2

- 2.1 🛛 انقر فوق الإعدادات 🔅.
- 2.2 انقر فوق المزيد من الإعدادات.
  - 2.3 انقر فوق علب البريد.
- 2.4 انقر فوق حساب صندوق البريد الأساسي.
- 2.5 ضمن إعادة التوجيه، أدخل عنوان إعادة التوجيه.
  - 2.6 انقر فوق التحقق.
- 2.7 قم بتسجيل الدخول إلى عنوان إعادة التوجيه الخاص بك واتبع التعليمات المرسلة هناك.

#### outlook - اوتلوك . 3

- 3.1 🛛 في اعلي الصفحه، حدد إعدادات 🥺 < عرض كل إعدادات.3.1
  - 3.2 حدد بريد <إعادة التوجيه.
  - 3.3 نفّذ أحد الإجراءات التالية:
- 3.4 لتشفيل إعادة التوجيه، حدد بدء إعادة التوجيه، ادخل عنوان البريد الالكتروني لإعادة

التوجيه، وحدد حفظ.